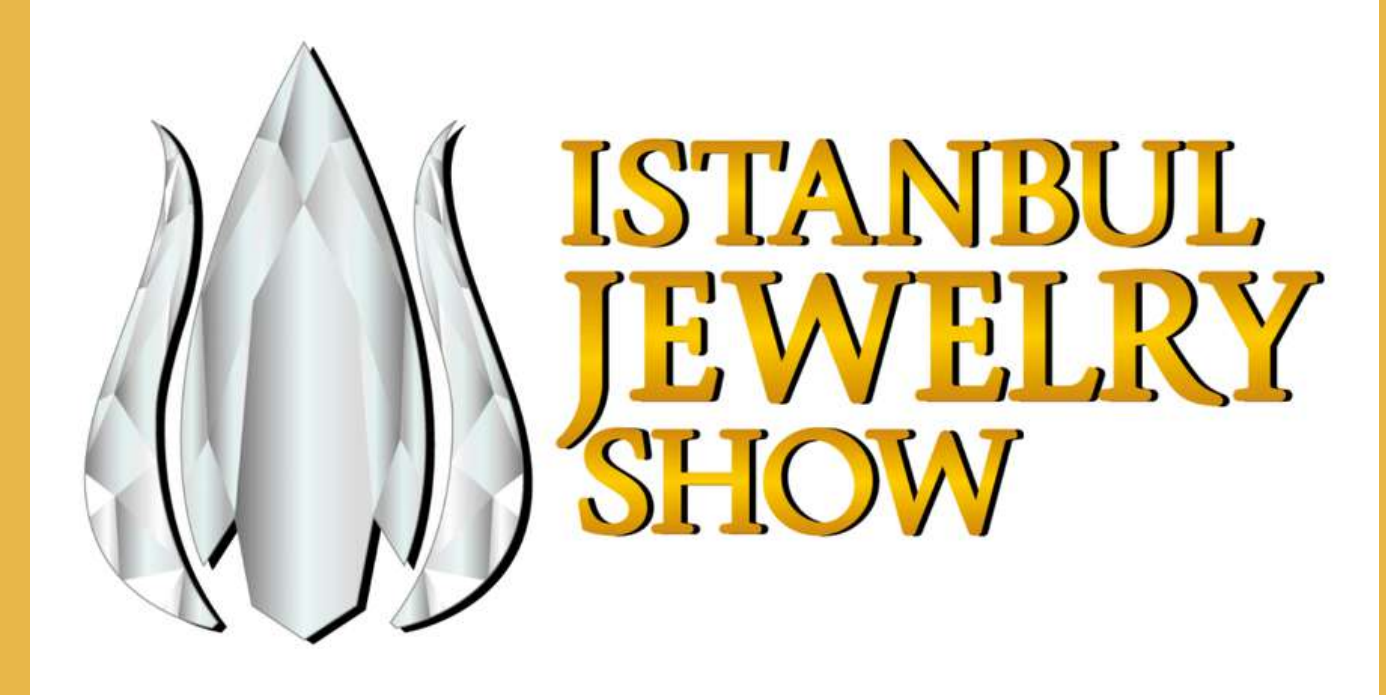

VISIT CONNECT MOBİL UYGULAMASI İLE LİSANSINIZI AKTİFLEŞTİREREK HEM KENDİ CEP TELEFONUNUZDAN MÜŞTERİ DATASI TOPLAYABİLİR, HEM DE FİRMA ÇALIŞANLARINIZIN CEP TELEFONLARINDAN MÜŞTERİ DATASI TOPLAMALARINI SAĞLAYABİLİRSİNİZ

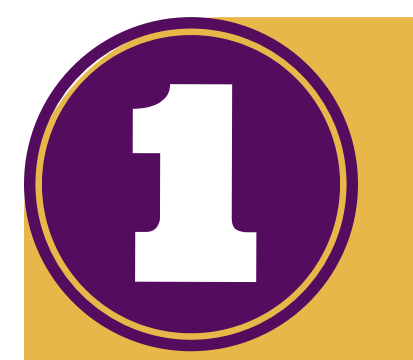

## Cep telefonunuza Visit Connect Mobil Uygulamasını indirin

# Download on the **App Store**

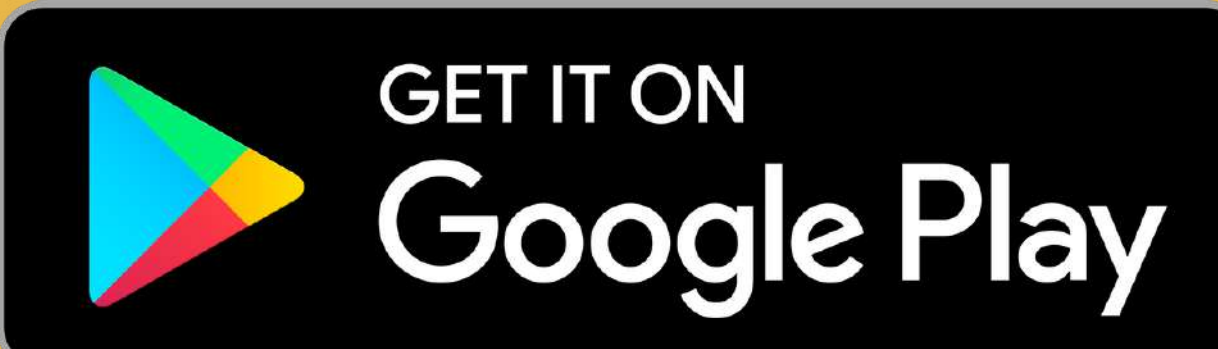

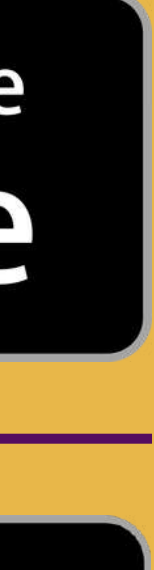

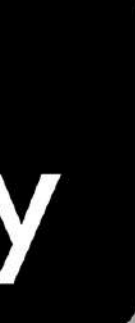

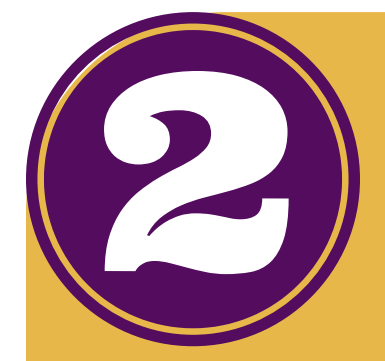

### Mailinize gelen kullanıcı adı ve şifre ile Online Katılımcı Arayüzüne <mark>bilgisayarınız üzerinden</mark> giriş yapın.

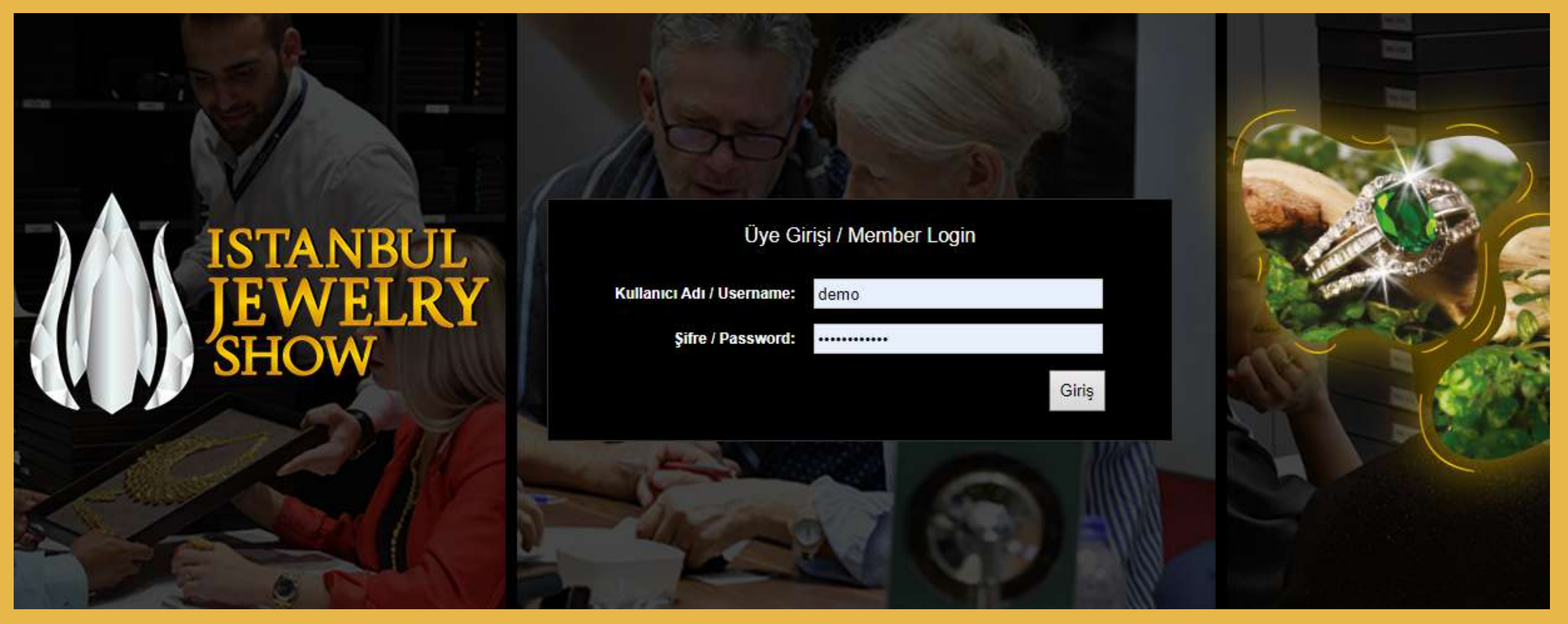

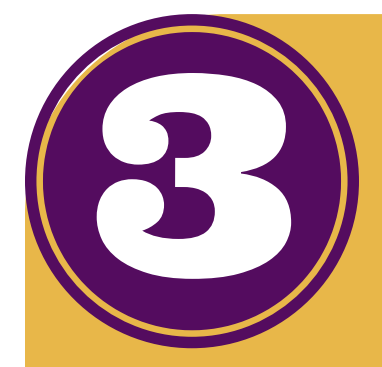

### Sipariş formlarına tıklayın, ardından yaka kartı formuna tıklayın.

#### Merhaba Onur Bektas Şifre Değiştir İ Çıkış

Anasavfa

Bilgilerim

Zaman Çizelgesi

Organizatör & Taşeron Kişi Bilgileri

İş Sağlığı ve Güvenliği

Boş Alan Bilgileri -Katılımcılar

Boş Alan Yönetmelikleri – Dekoratörler

Makine Paket Stant Bilgilendirmesi

Mücevher Luxury Stant Bilgilendirmesi

Genel Bilgiler

Fuar Davranış Kuralları

Katılımcı Sürdürülebilirlik Kontrol Listesi

#### SİPARİŞ FORMLARI

#### Değerli Katılımcı,

Katılımcı kılavuzumuza hoş geldiniz!

Bu kılavuz, İstanbul Jewelry Show Mart - İstanbul Uluslararası Mücevherat, Saat ve Malz ihtiyaç duyacağınız her türlü bilgiyi sunacak şekilde yeniden hazırlandı. Yolculuğunuza aşağıdaki bölümleri keşfederek başlayın ve önemli son teslim tarihini öč

"My account (Hesabım)" bölümünde yer alan irtibat bilgileri, şirket adı, stant numarası, Değişiklik yapmanız gerekiyorsa lütfen şu adresten bizimle irtibata geçin: <u>IJScustomer</u>

Istanbul Jewelry Show Mart - İstanbul Uluslararası Mücevherat, Saat ve Malzemeleri Fu şekilde faydalanabilmeniz için Lead Retrieval aracımız olarak IJS Connect'i kullanıyoruz hakkındaki detayları öğrenmenizi ve onlara hemen dönüş yapmanızı sağlayan bir dijital kazanma sistemine sahiptir. Potansiyel müşteri kazanma sisteminin kurulumu, sistemir sonrasında potansiyel müşterilerinize nasıl erişeceğiniz hakkında genel bilgiler edinme

#### https://www.istanbuljewelryshow.com/tr/katilimci/ijs-connect.html

En önemlisi, yerel sağlık bakanlıkları ve Dünya Sağlık Örgütü (DSÖ) tarafından önerilen t uyarak Canlı katılımcılarımıza etkinliğimiz süresince sağlık, güvenlik ve refahlarını her şe vermek istiyoruz.

En yüksek temizlik ve hijyen standartları dahil olmak üzere, kurulum, fuar kurulum ve sö önlemlerin uygulanmasını sağlamak amacıyla fuar alan ve kendi resmi tedarikçilerimizle

Katılımcılar ve yüklenicilere her daim ellerin temiz olması, temiz hava ve kişisel hijyeni si

Durumu izlemeye ve sizi tüm gelişmelerden haberdar etmeye devam edeceğiz. Bu bağ kurulum ve söküm zamanlarını etkileyebilecek ek önlemler, stant kurulum yönetmelikler sergilenmesine ilişkin yönetmelikler gibi almamız gereken önlemlerle ilgili güncellemele olmayacaktır.

Sürekli desteğiniz için teşekkür ediyor, sizleri etkinliğimizde karşılamayı dört gözle bekl

Saygılarımızla,

Istanbul Jewelry Show Ekibi

Bu kılavuzla ilgili deneyimleriniz hakkında yapacağınız geri bildirimler bizim için çok fayı bizimle irtibata gecin veva vorumlarınızı bize iletin IJScustomerservice@informa.com

### Stanbul Jewelry Show – Mart 2023

FORM LISTESI

\* <u>ile belirtilen formların doldurulması</u> Form Adı

F-1 KATILIMCI YAKA KARTI TALEBİ

[F-2] KATILIMCI FİRMA KATALOG Bİ

[D-1] ELEKTRIK BAĞLANTISI TALEBİ

[F-12] KATILIMCI VE DEKORATÖR Fİ

[F-4] TEKNIK HIZMET TALEBI FORM

[F-5] STAND ÖZEL GÜVENLİK TALE

[F-11] KASA KIRALAMA TALEBI

#### Banka Hesap Bilgileri

Banka Adı: HSBC BANK A.S (TR) Şube Adı: KURESEL BANKACILIK MERKEZİ - 00123 Swift Kodu: HSBCTRIX Hesap Adı: UBM İSTANBUL FUARCILIK VE GÖSTERİ HİZMETLERİ A.Ş. IBAN: TR39 0012 3001 2310 0041 4282 00 (TL)

ÖNEMLİ: DEĞERLİ KATILIMCILARIMIZ; LÜTFEN ÖDEMELERİNİZİ FİRMANIZIN RESMİ HESABINDAN GERÇEKLEŞTİRİNİZ. AÇIKLAMA KISMINA MUTLAKA ÖDEME AMACINI BELİRTİNİZ.FARKLI İSİM VEYA ŞAHIS İSMİ İLE (Şahıs Firmaları Hariç) ÖDEME YAPILDIĞI TAKTİRDE FİRMA ADI TESPİT EDİLEMEYECEĞİ İÇİN ÖDEME YAPILMAMIŞ SAYILACAKTIR.

| zoru | nlı   | JDL | Jr. |
|------|-------|-----|-----|
|      | 1.115 | -   |     |

|                             | Son Başvuru Tarihi | Gönderi Tarihi |
|-----------------------------|--------------------|----------------|
| k.                          | 6.3.2023           |                |
| <u>GİLERİ</u> *             | 20.2.2023          |                |
| (ÖZELSTANT)                 | 1.1.2023           | 23.2.2023      |
| MA BİLGİLERİ (ÖZEL STANT).* | 4.3.2023           |                |
| (ELEKTRİK-HAVA-SU)          | 3.3.2023           | 27.2.2023      |
|                             | 12.3.2023          |                |
|                             | 3.4.2023           |                |
|                             |                    |                |

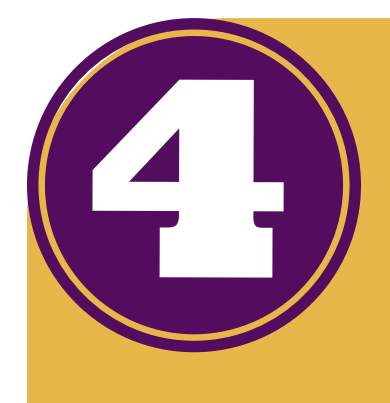

## IJS Mart 2023 Yaka Kartı Giriş'e tıklayın.

#### 🗐 [F-1] KATILIMCI YAKA KARTI TALEBİ

Yetkili Kişi: Özlem Karahan - Tel: +90 549 778 92 31 - E-mail: IJScustomerservice@informa.com

Yaka kartları girişi için aşağıdaki butona tıklayınız.

IJS Mart 2023 Yaka Kartı Giriş >>

Aşağıdaki yönergeleri uygulayarak firmanızın katılımcı yaka kartı kayıtlarını tamamlayabilirsiniz.

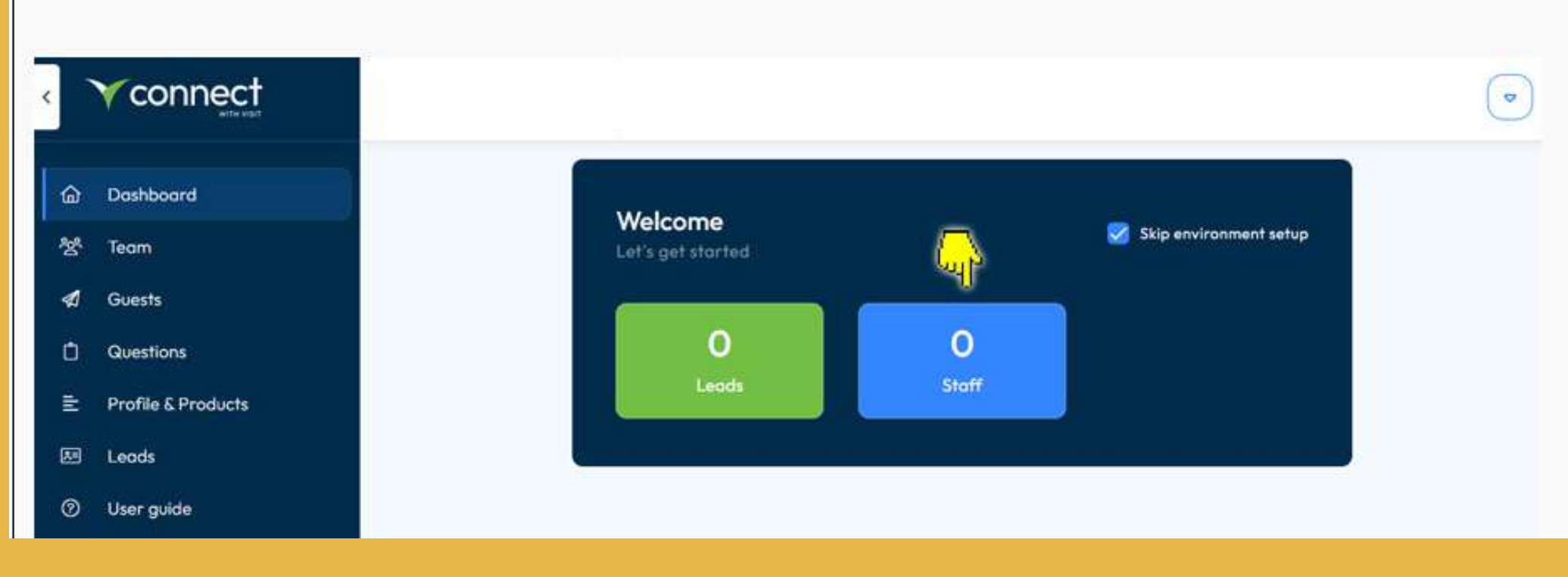

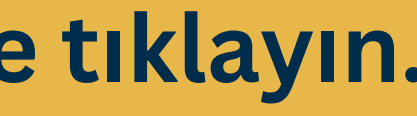

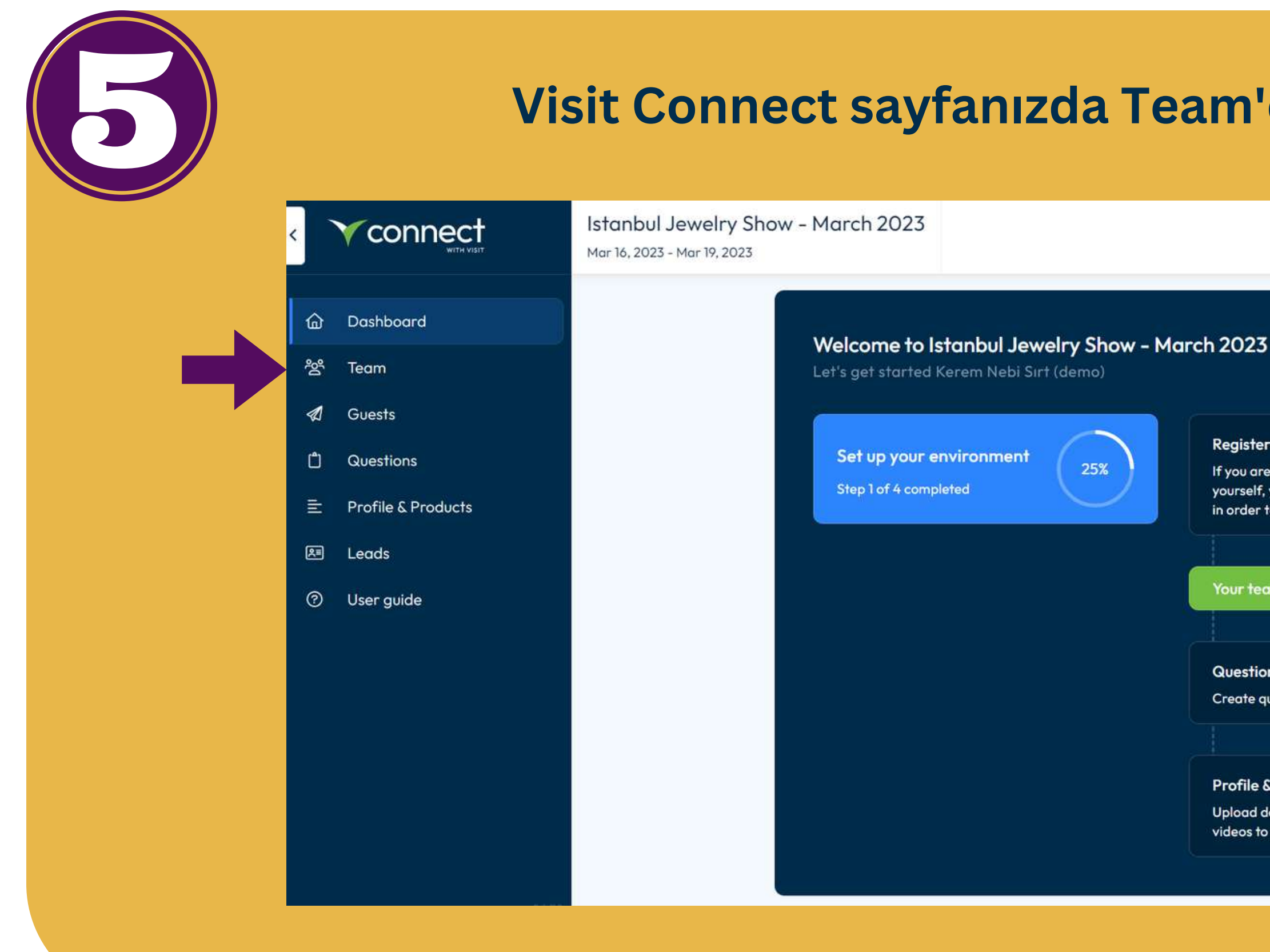

| 'e tıklay                                                                             | 'n         |                   |  |
|---------------------------------------------------------------------------------------|------------|-------------------|--|
|                                                                                       | Start tour | Kerem Nebi Sırt 🗢 |  |
| 3 Skip environmer                                                                     | nt setup   |                   |  |
| er yourself<br>re visiting the event<br>f, you need to be registered<br>to scan leads | >          |                   |  |
| am                                                                                    |            |                   |  |
| o <b>ns</b><br>questions to ask your leads                                            | >          |                   |  |
| & Products<br>documents, brochures or<br>o share with your leads                      | >          |                   |  |
|                                                                                       |            |                   |  |

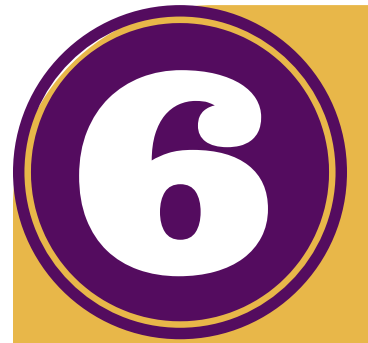

# Actions'a tıklayıp, Show licence QF

|                    | lstanb<br>Mar 16, 24                                                                                                    | <b>oul Je</b><br>023 - м                                                                 | welry Show – M<br>19, 2023                                                                     | arch 2023                                                                                                    |                                                                                                    |                                                                                                    |
|--------------------|----------------------------------------------------------------------------------------------------|------------------------------------------------------------------------------------------|------------------------------------------------------------------------------------------------|----------------------------------------------------------------------------------------------------|----------------------------------------------------------------------------------------------------|----------------------------------------------------------------------------------------------------|
| Dashboard          | Q s                                                                                                    | earch                                                                                    |                                                                                                |                                                                                                    | Registered staff: 3 (unli                                                                                                    | mited) ⑦ Scan lice                                                                                                    |
| Team               | -                                                                                                    |                                                                                          |                                                                                                |                                                                                                    |                                                                                                    |                                                                                                    |
| Guests             |                                                                                                    | V                                                                                        | Name                                                                                           | Email                                                                                                    | Туре 🟹                                                                                                    | State 💎                                                                                                    |
| Questions          | 0                                                                                                    | 8                                                                                        | Demo Demo                                                                                      |                                                                                                    | Exhibitor                                                                                                    | Registered                                                                                                    |
| Profile & Products | 0                                                                                                    | Do                                                                                       | Deneme Deneme                                                                                  |                                                                                                    | Exhibitor                                                                                                    | Registered                                                                                                    |
| Leads              | 0                                                                                                    |                                                                                          |                                                                                                |                                                                                                    |                                                                                                    |                                                                                                    |
| User guide         |                                                                                                    |                                                                                          |                                                                                                |                                                                                                    |                                                                                                    |                                                                                                    |
|                    |                                                                                                    |                                                                                          |                                                                                                |                                                                                                    |                                                                                                    |                                                                                                    |
|                    |                                                                                                    |                                                                                          |                                                                                                |                                                                                                    |                                                                                                    |                                                                                                    |
|                    |                                                                                                    | •                                                                                        |                                                                                                |                                                                                                    |                                                                                                    |                                                                                                    |
|                    | Connect         Dashboard         Team         Guests         Questions         Profile & Products         Leads         User guide | Istant   Dashboard   Team   Guests   Questions   Profile & Products   Leads   User guide | Istanbul Jer   Dashboard   Team   Guests   Questions   Profile & Products   Leads   User guide | Istanbul Jewelry Show - M   Mar 16, 2023 - Mar 19, 2023     Dashboard     Team   Guests   Questions   Profile & Products   Leads   User guide | Istanbul Jewelry Show - March 2023   Mar 16, 2023 - Mar 19, 2023     Dashboard     Dashboard     Team   Guests   Questions   Profile & Products   Leads   User guide | Istanbul Jewelry Show - March 2023   Mar 16, 2023 - Mar 19, 2023     Dashboard     Cuests   Questions   Profile & Products   Leads   User guide     Image: Stanbul Jewelry Show - March 2023     Mar 16, 2023 - Mar 19, 2023     Image: Stanbul Jewelry Show - March 2023     Mar 16, 2023 - Mar 19, 2023     Image: Stanbul Jewelry Show - March 2023     Mar 16, 2023 - Mar 19, 2023     Image: Stanbul Jewelry Show - March 2023     Registered staff: 3 (unit)     Image: Stanbul Jewelry Show - March 2023     Image: Stanbul Jewelry Show - March 2023< |

| ces: 8 | (unlimited)  |         | Add staff Ac        |
|--------|--------------|---------|---------------------|
|        |              |         | Show licence QR cod |
|        | Attendance 🖓 | Permiss | Export all staff    |
|        | No show      | 20      | Print licences      |
|        | No show      | 20      | o 📴 🕞               |

Native app'e tıklayın. Çıkan QR kodunu Visit Connect Mobil Uygulamasından okutup lisansınızı aktifleştirerek müşteri datası toplamaya başlayabilirsiniz.

Native App QR kodunu firma çalışanlarınızla paylaşabilir, onların da müşteri datası toplamalarını sağlayabilirsiniz.

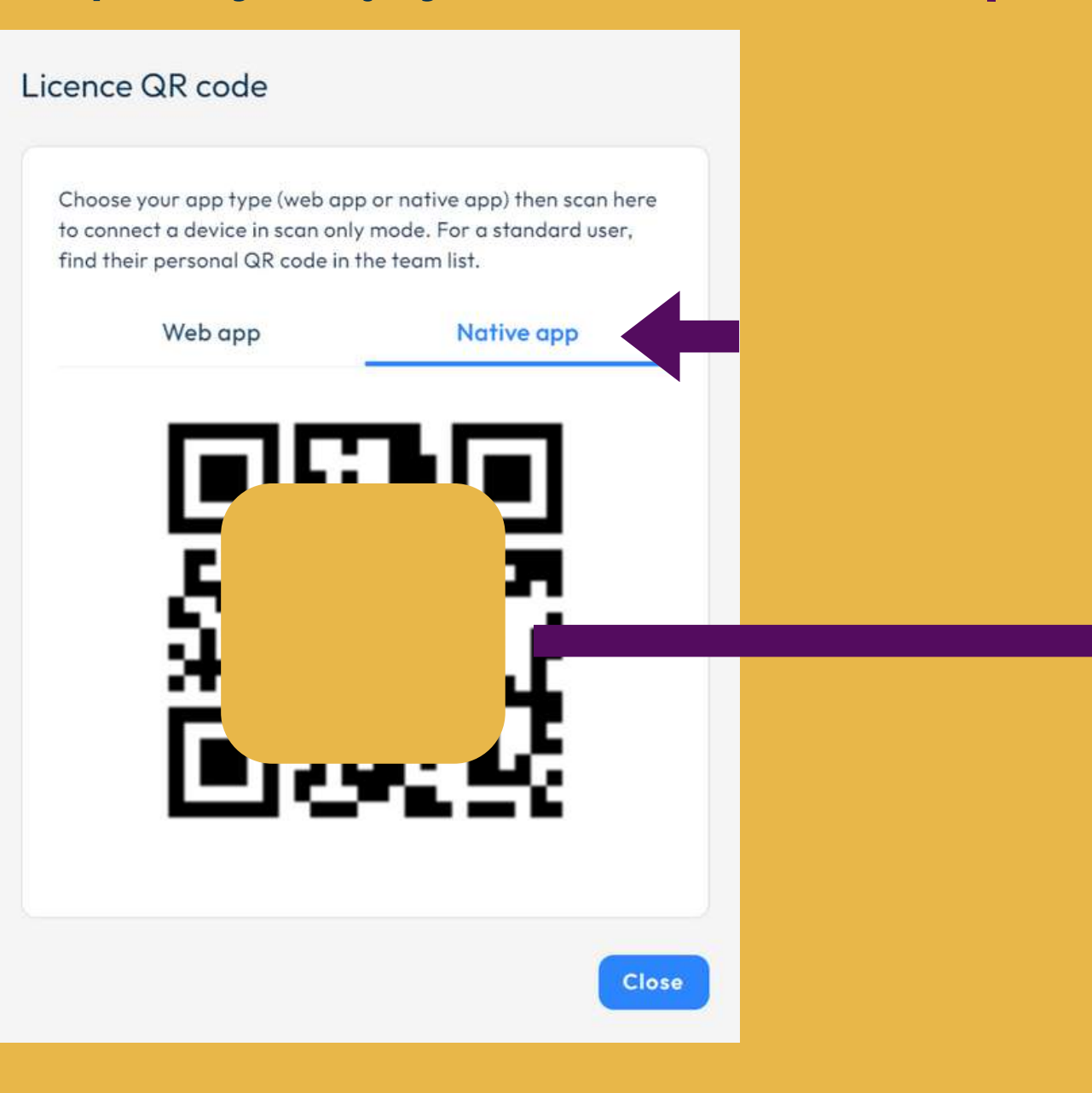

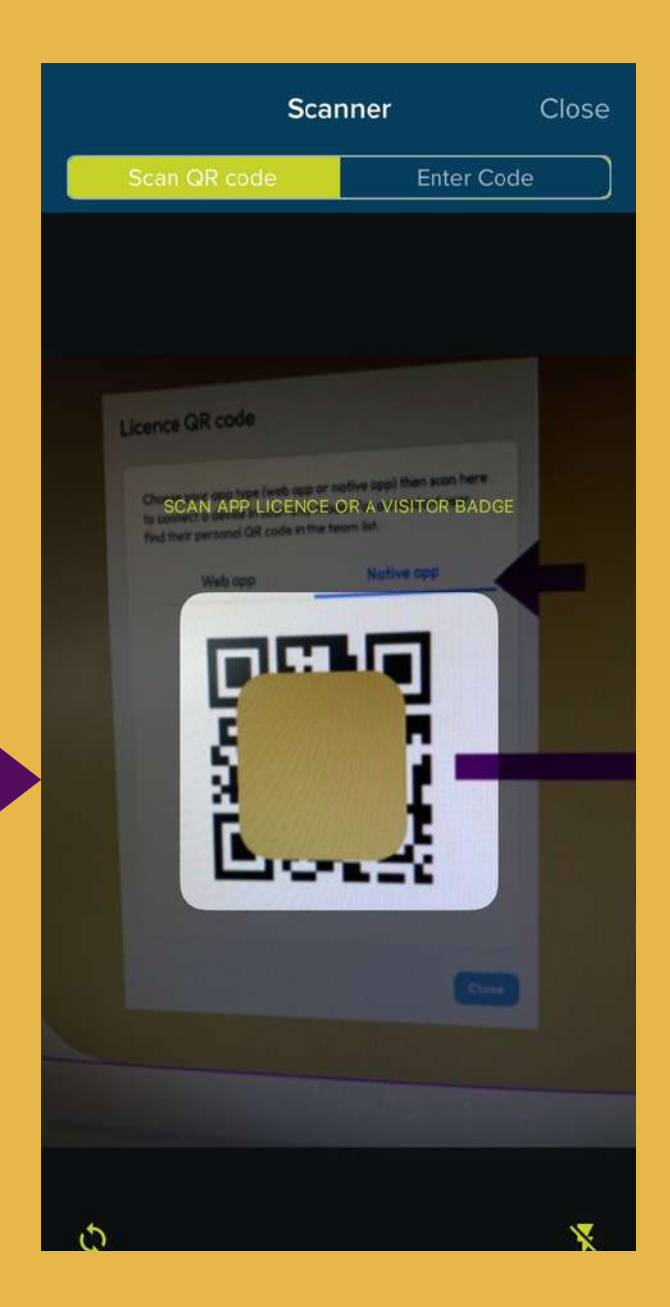

| Firma çalışanlarınızın cihazlar           |
|-------------------------------------------|
| Visit Connect sayfasındaki Team bölümünde |
| yetkilendirmelerini ayarlayabili          |

| <        |                    | Istanbul Jewelry Show – March 2023<br>Mar 16, 2023 - Mar 19, 2023 |          |               |                                                                 |           |            |                   | Start tour | Kei       | rem Nebi Sırt 🗢 |
|----------|--------------------|-------------------------------------------------------------------|----------|---------------|-----------------------------------------------------------------|-----------|------------|-------------------|------------|-----------|-----------------|
| ŵ        | Dashboard          | Q Search                                                          |          |               | Registered staff: 3 (unlimited) ⑦ Scan licences: 10 (unlimited) |           |            | Add staff Actions |            |           |                 |
| ×6       | Team               |                                                                   |          |               |                                                                 |           |            |                   |            |           |                 |
|          | Guests             | 0                                                                 | $\nabla$ | Name          | Email                                                           | Туре 🔽    | State 🔽    | Attendance 🖓      | Permissio  | ns        |                 |
| Ľ        | Questions          | 0                                                                 | Do       | Demo Demo     |                                                                 | Exhibitor | Registered | No show           | 2¢ ©       | 00<br>01: | C               |
|          | Profile & Products | 0                                                                 | Do       | Deneme Deneme |                                                                 | Exhibitor | Registered | No show           | 20 0       | 00        | C+              |
| <u>R</u> | Leads              | 1000                                                              |          |               |                                                                 |           |            |                   |            |           |                 |
| 0        | User guide         |                                                                   |          |               |                                                                 |           |            |                   |            |           |                 |
|          |                    |                                                                   |          |               |                                                                 |           |            |                   |            |           |                 |
|          |                    |                                                                   |          |               |                                                                 |           |            |                   |            |           |                 |
|          |                    |                                                                   |          |               |                                                                 |           |            |                   |            |           |                 |
|          |                    |                                                                   |          |               |                                                                 |           |            |                   |            |           |                 |
|          |                    |                                                                   |          |               |                                                                 |           |            |                   |            |           |                 |

### ını n görüntüleyebilir, rsiniz.

# **MÜŞTERİ DATASI RAPORU**

### Lisans aktifleştirme işleminden sonra Istanbul Jewelry Show - March 2023'ü seçin

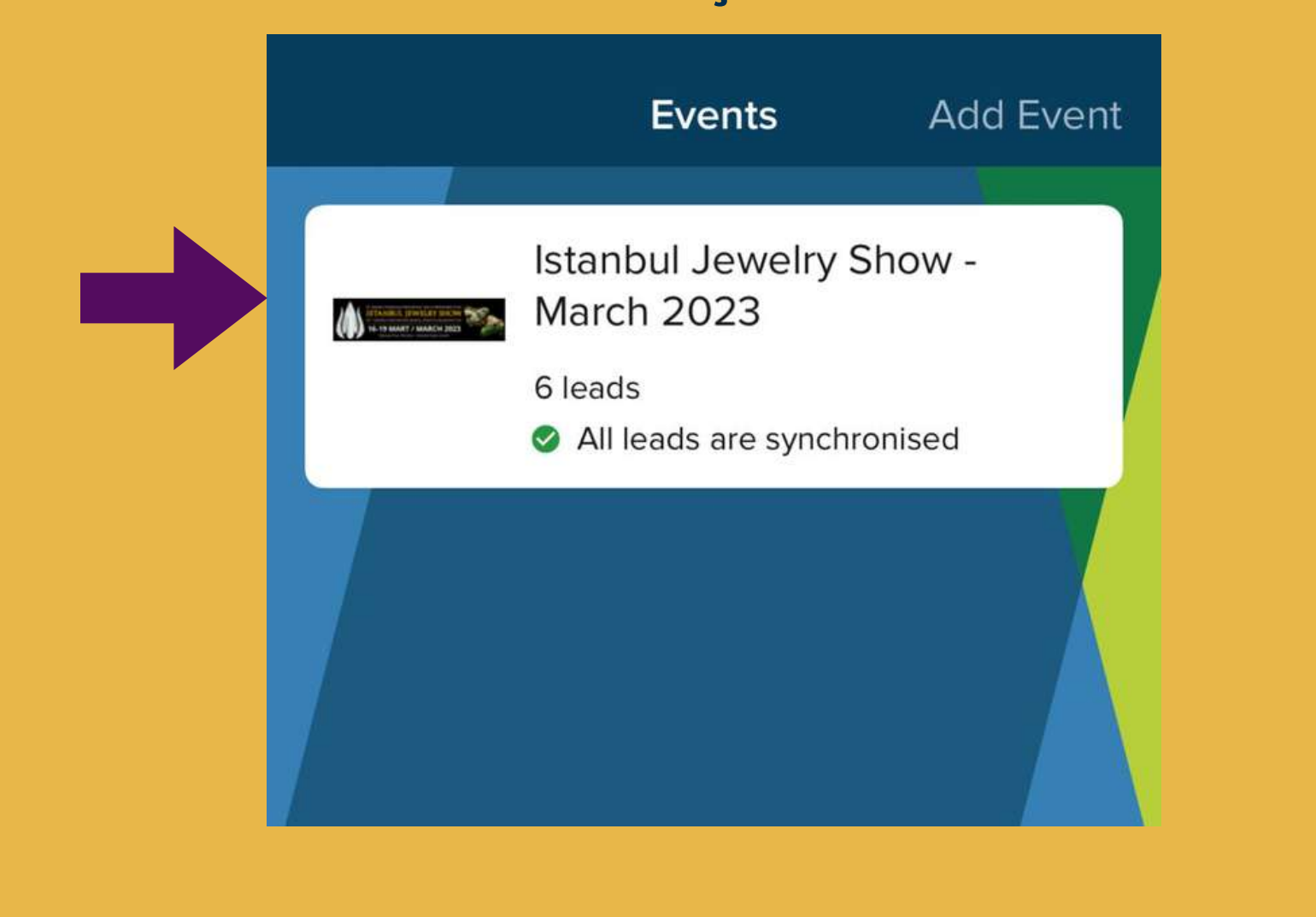

### Export Lead kısmına Mail adresinizi girerek topladığınız dataları kendinize mail olarak gönderebilirsiniz.

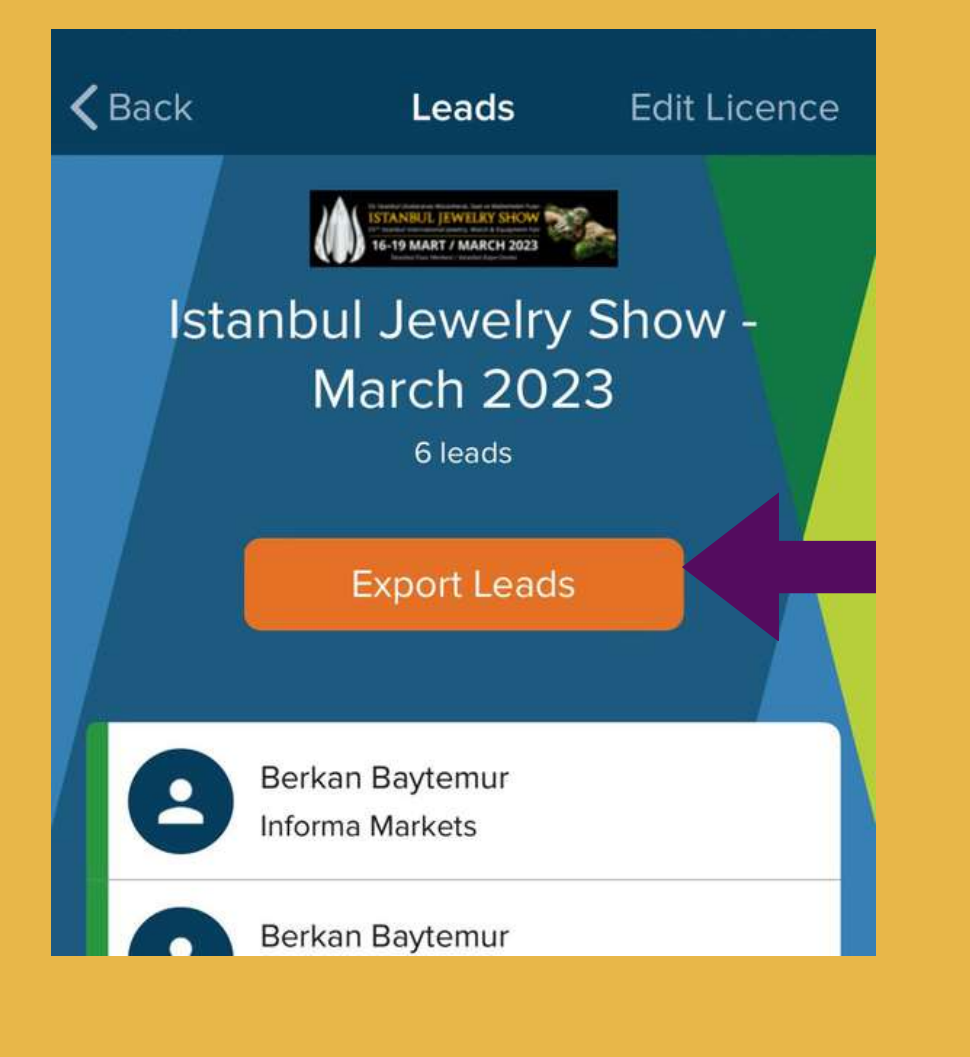